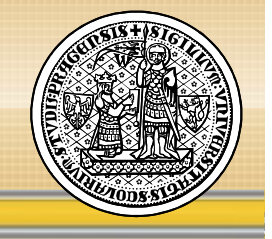

## Příjem a odesílání datových zpráv na UK

Lucia Tesařová (ÚVT UK)

Školení uživatelů, Praha 8. 4. 2013

#### Osnova

- Datová schránka
  - Obecné informace
- Systém spisové služby UK
  - Přihlášení
  - Nastavení
  - Příjem dokumentů z datové schránky
  - Odesílání dokumentů prostřednictvím datové schránky
  - Vyhledávání dokumentů
- Harmonogram migrace a spuštění

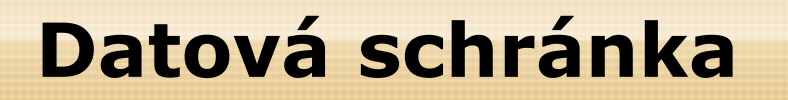

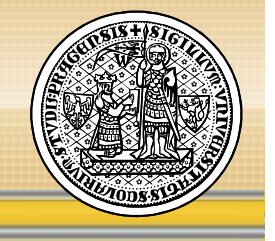

- Informační systém datových schránek (ISDS) vychází ze <u>zákona č. 300/2008 Sb.</u>, o elektronických úkonech a autorizované konverzi dokumentů, v platném znění
- Datové schránky zřizuje a spravuje Ministerstvo vnitra
- Správcem ISDS je Ministerstvo vnitra. Provozovatelem ISDS je Česká pošta.
- Univerzita Karlova v Praze má jednu datovou schránku

### Odesílání dokumentů

- UK nemá povinnost odesílat dokumenty prostřednictvím datové schránky, a to ani odpovědi na dokumenty přijaté datovou schránkou
- UK může dokumenty určené orgánům veřejné moci odesílat datovou schránkou
- Datovou schránkou UK zatím nelze přijímat dokumenty od fyzických a právnických osob ani dokumenty odesílat těmto osobám

### Systém pro správu dokumentů

- Datové zprávy z datové schránky UK budou z ISDS přebírány do systému, který je plánován jako centrální evidence dokumentů UK a elektronická spisová služba UK (dále jen "eSSL") po přihlášení pověřené osoby do eSSL
- V eSSL pracují pověřené osoby a oprávnění uživatelé za jednotlivé fakulty/součásti UK
- Dokumenty doručené prostřednictvím datové schránky UK a odesílané datovou schránkou je povinnost evidovat, vyplývá-li tato povinnost ze Spisového a skartačního řádu UK

#### Systém spisové služby UK

- Organizace Spisové služby na UK vychází z <u>Opatření rektora č.</u> 6/2013 – Spisový řád Univerzity Karlovy v Praze, s účinností od 1. dubna 2013
- Systém spisové služby UK (eSSL), který je aktuálně implementován bude používán jako systém pro správu dokumentů UK dle <u>Opatření rektora č. 22/2009</u> pro komunikaci s Informačním systémem datových schránek
- Systém spisové služby UK bude (v cílovém stavu, tj. po uplynutí přechodné doby dle Opatření rektora č. 6/2013) plnit funkci centrální evidence dokumentů UK ve smyslu zákona č. 499/2004 Sb., o archivnictví a spisové službě
- Fakulta/součást může pro účely elektronické spisové služby buď využít tento systém, anebo po dohodě s ÚVT UK implementovat systém vlastní, který musí být propojen obousměrným rozhraním s centrální evidencí dokumentů.

#### Spisová služba UK – přihlášení

 Přihlášení do aplikace je dostupné na stránkách Informačního systému UK – Správa dokumentů – Datové schránky:

http://www.cuni.cz/UK-4435.html

#### Hlavní MENU

#### Spisová služba UK

Obecné

M

- Vyhledávání dokumentů a spisů
- Dokumenty
  - Moje nevyřízené dokumenty
  - Vytvořit vlastní dokument
- Složky
  - Seznam složek dokumentů
- Uživatel
  - <u>Uživatelské nastavení</u>

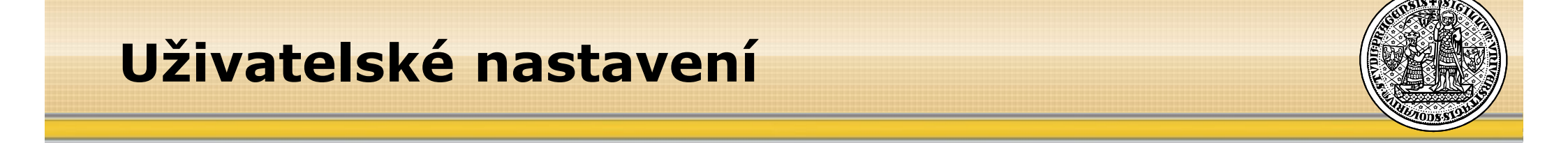

 nastavení notifikace – potřebné zadat e-mailovou adresu, na kterou budou zasílány informace o předání datové zprávy z ISDS na fakultu/součást ("podatelnu")

#### Uživatelské nastavení

|             | Email                               | lucia.tesarova@ruk.cuni.cz |
|-------------|-------------------------------------|----------------------------|
| м           | Notifikace předání<br>zprávy z ISDS |                            |
| e<br>n<br>u | Fakulta/Podatelna                   | Podatelna COŽP 💌           |
| þ           |                                     | Uložit                     |

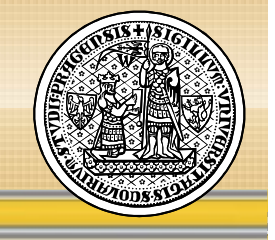

## PŘÍJEM DOKUMENTŮ

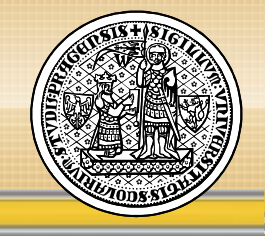

- upozornění na novou datovou zprávu automaticky e-mailem
- kliknutím na PID dokumentu

Předáno podatelněDatum předáníPředáno kýmDokumentStavCentrum pro otázky životního prostředí 3. 4. 2013 10:01:39Radek TesařZCOŽP00003000k vyřízení

# se v prohlížeči automaticky otevře úvodní stránka pro přihlášení do aplikace:

#### Přihlášení do Webových aplikací UK

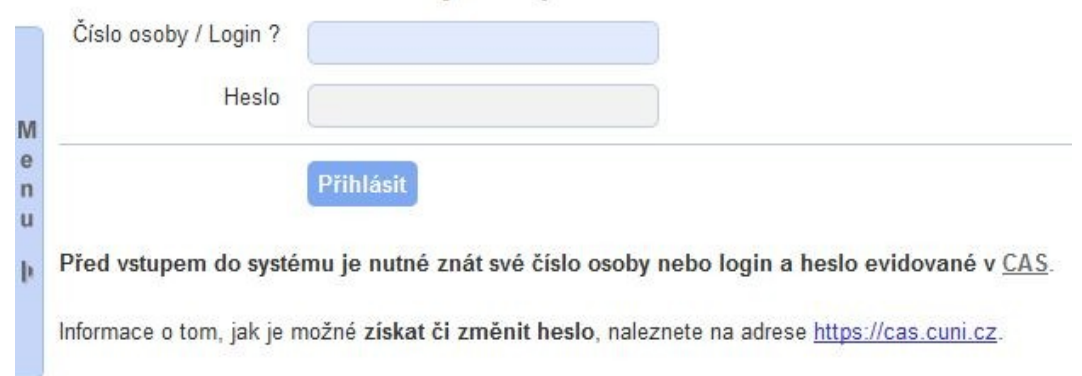

NEBO....

#### **Notifikace - Email**

#### • pokud jste již do aplikace přihlášeni, zobrazí se detail dokumentu

| Dokument - č. 3683                                                                          |                                                        |                             |                |
|---------------------------------------------------------------------------------------------|--------------------------------------------------------|-----------------------------|----------------|
| Číslo jednacť<br>Véc: Testovací zpr<br>ID dokumentu: UKCOŽP000001<br>Typ exempláře: prvopis | ráva <mark>0504_02</mark>                              |                             |                |
| Základní Odeslání Souvisejí                                                                 | ler .                                                  |                             |                |
| Upravit Cidpovéděk Vněcení dokum                                                            | nertu sprško i 505                                     |                             |                |
| ID exemplate                                                                                | UKC02P000001001                                        | Datum vzniku exempláře      | 6. 4. 2013     |
| Tun dokumentu                                                                               | 012235                                                 | Exemplář umístěn na útvaru  | Podatelna COŽP |
| Poznámka oferiával (cího                                                                    |                                                        | Role vlastnika exempláře    |                |
| Poznámka k exempláři                                                                        |                                                        | Viastník exempláře – osoba  |                |
|                                                                                             |                                                        | Fyzické umístěn ( exempláře |                |
| Zdroj dokumentu                                                                             | prijat)                                                |                             |                |
| Datum evidence                                                                              | 6. 4. 2013                                             | Prifazeno do spisu          |                |
| Datum přijetí                                                                               | 5. 4. 2013                                             |                             |                |
| Dopis napsán dne                                                                            | 6. 4. 2013                                             | Stav dokumentu              | k výť zení     |
| Datum poštovního razitka                                                                    | 5. 4. 2013                                             | Způsob vyřízení             |                |
| Způsob přijetí                                                                              | datovou schránkou                                      | Datum vyřízení              |                |
| Druh zásilky                                                                                | dopls                                                  | Spisov) znak                |                |
| Do vlastních rukou                                                                          | Ano                                                    | Skartační znak              |                |
| Do vlastních rukou komu                                                                     | J.Nováka                                               | Skartační Inúta             |                |
| Ĉ íslo jednaci odes llatele                                                                 |                                                        | Spouštěcí událost skartace  |                |
|                                                                                             |                                                        | Datum spouštěcí události    |                |
| Podet listu                                                                                 | 0                                                      |                             |                |
| Podet prilon.                                                                               | 0                                                      |                             |                |
| Elektronické přílohy (2)                                                                    |                                                        |                             |                |
| Neimik pfildny                                                                              |                                                        |                             |                |
| Isd6.210 (161.05 (10) Overvisos<br>přidel Radek Tesař, 5. 4. 2013 00:00                     | 2:00                                                   |                             |                |
| Divide Chylos 01.PNG (111.12.102)<br>priodel Radek Tesalf, 5. 4. 2013 00:00                 | 0:00                                                   |                             |                |
| Odesilatel dokumentu                                                                        |                                                        | Adresåt dokumentu           |                |
| Odesitatel                                                                                  | Univerzita Karlova v Praze - Ústav vý početní techniky | Adresát dokumentu           |                |
|                                                                                             |                                                        |                             |                |

## Moje nevyřízené dokumenty

- nové přijaté datové zprávy jsou automaticky ukládány do složky Moje nevyřízené dokumenty
- všechny nevyřízené dokumenty (přijaté, vlastní) mají stav "k vyřízení"

Moje nevyřízené dokumenty

| M              |              | Text<br>Složka    | )               | )                        |            |                                |               |                                                  |
|----------------|--------------|-------------------|-----------------|--------------------------|------------|--------------------------------|---------------|--------------------------------------------------|
| n<br>u<br>l Po | očet zázr    | Hledej<br>namů: 1 |                 |                          |            |                                |               |                                                  |
| [              | <b>√</b> Vše | Typ ID exempláře  | Č. j.           | Věc                      | Vytvořen   | Umístění                       | Typ exempláře | Akce                                             |
|                |              | UKCOŽP000001001   | <u>bez Č.J.</u> | Testovací zpráva 0504 02 | 6. 4. 2013 | Podatelna COŽP<br>složka: GAČR | prvopis       | Detail Náhled Upravit složku Odstranit ze složky |

Počet záznamů: 1

 dokumenty je možné zařadit do vlastních složek, kliknutím na Zařadit do složky, změnit složku kliknutím na Upravit složku nebo je z určité složky odstranit kliknutím na Odstranit ze složky

#### Seznam složek dokumentů

- Vytvoření vlastních složek pro ukládání dokumentů
- Možnosti:
  - Přidat složku
  - Upravit název složky
  - Vymazat složku

| Fridat Slocku |          |       |
|---------------|----------|-------|
| Hledaný výraz | 8        | Vyhle |
| Počet záznamů | : 4      |       |
| Název složky  | Možnosti |       |
| GAČR          | <b>X</b> |       |
| MŠMT          | <b>X</b> |       |
| Odeslané      | <b>X</b> |       |
| Přijaté       | <b>X</b> |       |

Seznam složek dokumentů

Počet záznamů: 4

#### **Detail dokumentu**

| Dokument - č. 3683                                                                                                 |                                         |                            |                | velikost textu |
|----------------------------------------------------------------------------------------------------|-----------------------------------------|----------------------------|----------------|----------------|
| Číslo jednací:<br>Věc: <b>Testovací zprá</b><br>ID dokumentu: <b>UKCOŽP000001</b><br>Typ exempláře: <b>prvopis</b> | ava 0504_02                             |                            |                |                |
| Základní Odeslání Sou                                                                                              | ıvisející                               |                            |                |                |
| Upravit Odpovědět Vrácení d                                                                                        | lokumentu správci ISDS Vyřídit dokument |                            |                |                |
| ID exempláře                                                                                                    | UKCOŽP000001001                         | Datum vzniku exempláře     | 6. 4. 2013     |                |
| Identifikace datové zprávy                                                                                         | 812295                                  |                            |                |                |
| Typ dokumentu                                                                                                    |                                         | Exemplář umístěn na útvaru | Podatelna COŽP |                |
| Poznámka předávajícího                                                                                             |                                         | Role vlastníka exempláře   |                |                |
| Poznámka k exempláři                                                                                               |                                         | Vlastník exempláře - osoba |                |                |
|                                                                                                    |                                         | Fyzické umístění exempláře |                |                |
| Zdroj dokumentu                                                                                                    | přijatý                                 |                            |                |                |
| Datum evidence                                                                                                    | 6. 4. 2013                              | Přiřazeno do spisu         |                | ~              |
| Datum přijetí                                                                                                    | 5. 4. 2013                              |                            |                |                |
| Dopis napsán dne                                                                                                   | 6. 4. 2013                              | Stav dokumentu             | k vyřízení     |                |
| Datum poštovního razítka                                                                                           | 5. 4. 2013                              | Způsob vyřízení            |                |                |
| Způsob přijetí                                                                                                    | datovou schránkou                       | Datum vyřízení             |                |                |
| Druh zásilky                                                                                                    | dopis                                   | Spisový znak               |                |                |
| Do vlastních rukou                                                                                                 | Ano                                     | Skartační znak             |                |                |
| Do vlastních rukou komu                                                                                            | J.Nováka                                | Skartační Ihůta            |                |                |
| Číslo jednací odesílatele                                                                                          |                                         | Spouštěcí událost skartace |                |                |

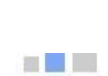

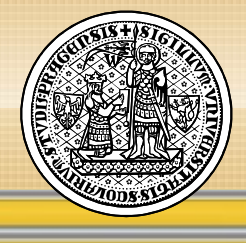

#### **Detail dokumentu**

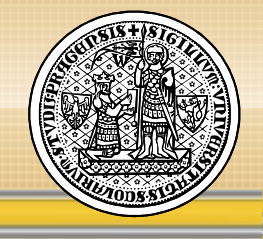

\_\_\_\_

| C | )atum přijetí            |
|---|--------------------------|
|   | )opis napsán dne         |
|   | )atum poštovního razítka |
| Z | působ přijetí            |
| C | )ruh zásilky             |
|   | o vlastních rukou        |
|   | )o vlastních rukou komu  |

Číslo jednací odesílatele

| 6 4 2012          |  |
|-------------------|--|
| 5.4.2013          |  |
| 5. 4. 2013        |  |
| datovou schrankou |  |
| dopis             |  |
| Ano               |  |
| J.Nováka          |  |

| k vyřízení |  |  |
|------------|--|--|
|            |  |  |
|            |  |  |
|            |  |  |
|            |  |  |
|            |  |  |
|            |  |  |
|            |  |  |

Počet listů

e

Počet příloh

Elektronické přílohy (2)

Nahrát přilohy

isds.zfo (163.05 KB) Overt v ISDS přidal Radek Tesař, 5. 4. 2013 00:00:00

0

0

Divna chyba 01.PNG (111.12 KB) přidal Radek Tesař, 5. 4. 2013 00:00:00

#### Odesílatel dokumentu

Odesílatel

Datová schránka

Univerzita Karlova v Praze - Ústav výpočetní techniky vq4ajpw

| Adresát dokumentu          |  |  |
|----------------------------|--|--|
| Adresát dokumentu          |  |  |
| Způsob odeslání            |  |  |
| Datum odeslání             |  |  |
| Datum potvrzení o doručení |  |  |

Vybrat přijemce

Upravit Odpovědět

Vrácení dokumentu správci ISDS Vyřidit dokument

- Upravit umožní upravit/doplnit některé údaje o dokumentu, např. věc, fyzické umístění, poznámka, počet listů/příloh, spisový znak/skupina/podskupina, spouštěcí událost a datum pro skartační řízení
- Odpovědět umožní odpovědět na přijatý dokument, vybrat adresáta, upravit věc, poznámku, přidat přílohy dokumentu a dokument následně odeslat
- Vrátit správci ISDS datovou zprávu, která byla na fakultu/součást UK doručena, ale fakulta/součást UK usoudí, že jí nepřísluší, vrátí prostřednictvím eSSL pověřené osobě
- Vyřídit dokument doplnit datum vyřízení, spisovou skupinu, podskupinu, znak, fyzické umístění
  - po vyřízení dokumentu, dokument změní stav "k vyřízení" na "vyřízený"

#### **Upravit dokument**

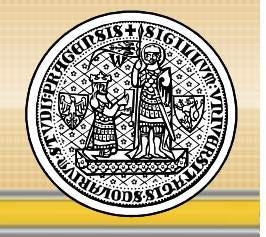

 umožní upravit/doplnit některé údaje o dokumentu, např. věc, fyzické umístění, poznámka, počet listů/příloh, spisový znak/skupina/podskupina, spouštěcí událost a datum pro skartační řízení

| Véc*                                                                                                    | Testovací zpráva 0504_02                                                                                                    |                                                                                 |                                                     |                           |
|----------------------------------------------------------------------------------------------------|----------------------------------------------------------------------------------------------------|---------------------------------------------------------------------------------|-----------------------------------------------------|---------------------------|
| Fyzické umístění                                                                                                    | sekretariát                                                                                                    |                                                                                 |                                                     |                           |
| Zadání spisového<br>znaku                                                                                                    | výběrem 💌                                                                                                    |                                                                                 |                                                     |                           |
| Spisová skupina                                                                                                    | C - Vědecko-výzkumná činnost                                                                                                    | <b>•</b>                                                                        |                                                     |                           |
| opisová podskupina                                                                                                    | CII - Granby                                                                                                    |                                                                                 |                                                     |                           |
| pisová podskupina<br>Spisový znak                                                                                                    | CII - Granty<br>CII/2 - Interni programy podpory vědy UK – přijaté pro                                                                       | jekty – návrhy, posudky, smlouvy, průběžné a záv                                | eřečné zprávy (včetně tištěných výstupů z informač  | ních systémů)   archivace |
| pisová podskupina<br>Spisovýznak<br>Spouštěcí událost<br>pro skartační řízení                                                                                             | CII - Granty<br>CII/2 - Interní programy podpory vědy UK – přijaté pro<br>Pro vložení konkrétního data zahájení skartační lhúty po           | jekty – návrhy, posudky, smlouvy, průběžné a záv<br>nechte položku neuvolněnou  | érečné zprávy (včetně tištěných výstupů z informač  | ních systémů)   archivace |
| pisová podskupina<br>Spisový znak<br>Spouštěcí událost<br>pro skartační řízení<br>Datum spouštěcí<br>událostí pro<br>skartační řízení                                     | CII - Granty<br>CII/2 - Interní programy podpory vědy UK – přijaté pro<br>Pro vložení konkrétního data zahájení skartační lhůty po           | jekty – návrhy, posudky, smlouvy, průběžné a záv<br>nechte položku nevyplněnou. | ěrečné zprávy (včetně tištěných výstupů z informač  | níoh systémů)   arohivace |
| pisová podskupina<br>Spisový znak<br>Spouštěcí událost<br>pro skartační řízení<br>Datum spouštěcí<br>události pro<br>skartační řízení<br>Počet listů*                     | CII - Granty<br>CII/2 - Interni programy podpory vědy UK – přijaté pro<br>Pro vložení konkrétního data zahájení skartační lhůty po           | jekty – návrhy, posudky, smlouvy, průběžné a záv<br>nechte položku nevyplněnou. | ěrečné zprávy (včetně tištěných výstupů z informač  | ních systémů)   archivace |
| spisová podskupina<br>Spisový znak<br>Spouštěcí událost<br>pro skartační řízení<br>Datum spouštěcí<br>události pro<br>skartační řízení<br>Počet listů *<br>Počet příloh * | CII - Granty<br>CII/2 - Interní programy podpory vědy UK – přijaté pro<br>Pro vložení konkrétního data zahájení skartační lhůty po<br>0<br>0 | jekty – návrhy, posudky, smlouvy, průběžné a záv<br>nechte položku nevyplnénou. | Ěrečné zprávy (včetně tištěných výstupů z informač  | ních systémů)   archivace |
| Spisová podskupina<br>Spisový znak<br>Spouštěcí událost<br>pro skartační řízení<br>Datum spouštěcí<br>události pro<br>skartační řízení<br>Počet listů *<br>Počet příloh * | CII - Granty<br>CII/2 - Interní programy podpory vědy UK – přijaté pro<br>Pro vložení konkrétního data zahájení skartační lhůty po<br>0<br>0 | jekty – návrhy, posudky, smlouvy, průběžné a záv<br>nechte položku nevyplněnou. | věrečné zprávy (včetně tištěných výstupů z informač | ních systémů)   archivac  |

#### Odpovědět na dokument

 umožní odpovědět na přijatý dokument, vybrat adresáta, upravit věc, poznámku, přidat přílohy dokumentu a dokument následně odeslat

| Odpoved na              | adokument                                                 |     |
|-------------------------|-----------------------------------------------------------|-----|
| Číslo jednací:          |                                                           |     |
| Věc: Te:                | tovací zpráva 0504_02                                     |     |
| ID Dokumentu: UK        | COŽP000001001                                             |     |
| Typ exempláře: prv<br>M | opis                                                      |     |
| n Adresá                | * Univerzita Karlova v Praze - Ústav výpočetní techniky 🗙 |     |
| U Datum vytvořen        | * 7.4.2013                                                |     |
| Počet list              | * 1                                                       |     |
| Počet přílol            | * 1                                                       |     |
| Vě                      | * Odpověď na Testovací zpráva 0504_02                     |     |
| Poznámk                 | poznámka                                                  |     |
|                         |                                                           | .11 |
| Přílohy                 |                                                           | +   |
| C:\Users\Lucia\Des      | to Procházet_                                             |     |
| C:\Users\Lucia\Des      | to Procházet                                              |     |
|                         | _                                                         |     |
|                         | Další                                                     |     |

#### Odpovědět na dokument - detail

| Dokument vytvoren silb UKCO2P00002001                                                                                                    |                                                                                                    |
|----------------------------------------------------------------------------------------------------|----------------------------------------------------------------------------------------------------|
| Číslo jednacť<br>Věc: Odpověď na Testovaci zpráva 0504_02<br>ID dokumentu: UKCOŽP000002<br>Typ exempláře: prvopis                                              |                                                                                                    |
| Základní Odeslání Související                                                                                                    |                                                                                                    |
| Upravit Golania Vyfick dolument                                                                                                    |                                                                                                    |
| ID exemplate UKCO2P00002001                                                                                                    | Datum vzniku exemptare 7. 4. 2013                                                                                                    |
| Typ dokumentu Poznámka předávajícího Poznámka k exempláří poznámka                                                                                             | Exemplář umístěn na útvaru Podatelna COŽP Role vlastník a exempláře Vlastník exempláře – osoba Lucia Tesařová                                                                                                    |
| Zidroj dokumentu (vlastní)                                                                                                    | Fyzické umíblění exempláře                                                                                                    |
| Datum evidence     7: 4. 2013       Datum přijetí                                                                                                    | Přířazeno do spisu         Stav dokumentu         Způsob vjířčení         Datum vjŕčení         Datum vjŕčení         Spisový znak         Skartační i nôta         Spouštěcí rudálost skartace         Datum spouštěcí rudálosti |
| test spis.dox( (4.35 KB))<br>phose Lucia Tesafova, 7. 4. 2013 10:14:48<br>test spis.via: (4.55 KB)<br>phose Lucia Tesafova, 7. 4. 2013 10:14:48<br>Odes flatel | Adresat dokumentu<br>Adresat dokumentu<br>Univerzita Karlova v Praze - Ústav výpočetní techniky                                                                                                    |

#### Odpovědět na dokument – více adresátů

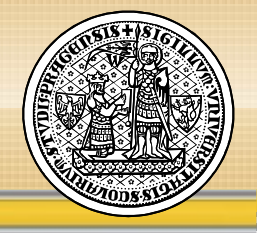

#### • Dokument je možné odeslat více příjemcům – záložka **Odeslání**

| Dokument vytvořen s ID UH                                                                   | KCOŽP000002001              |                                 |                                                      |   |
|---------------------------------------------------------------------------------------------|-----------------------------|---------------------------------|------------------------------------------------------|---|
| Císio jednací:<br>Věc: Odpověď na Tei<br>D dokumentu: UKCOŽP00002<br>Typ exempláře: prvopis | stovaci zpráva 0504_02<br>; |                                 |                                                      |   |
| Základní Odeslání )                                                                         | Související                 |                                 |                                                      |   |
|                                                                                             |                             |                                 |                                                      |   |
| Upravit Odestat Vyfict do                                                                   | okument                     |                                 |                                                      |   |
| ID exemplare                                                                                | UKCO2P000002001             | Datum vzniku exemplaře          | 7. 4. 2013                                           | ] |
| Typ dokumentu                                                                               |                             | Exemplář umístěn na útvaru      | Podateina COŽP                                       | 1 |
| Poznámka předávajícího                                                                      |                             | Role vlastnika exempláře        |                                                      |   |
| Poznámka k exempláři                                                                        | poznámka                    | Vlastník exempláře – osoba      | Lucia Tesafová                                       |   |
| 100.000                                                                                     |                             | Fyzické umístění exempláře      |                                                      | ] |
| Zdroj dokumentu                                                                             | vlastni                     |                                 |                                                      |   |
| Datum evidence                                                                              | 7: 4. 2013                  | Pfifazeno do spisu              |                                                      | 1 |
| Datum přijetí                                                                               |                             |                                 |                                                      |   |
| Dopls napsån dne                                                                            |                             | Stav dokumentu                  | k vyřížení                                           |   |
| Datum poštovního razitka                                                                    |                             | Způsob vyřízení                 |                                                      | 4 |
| Způsob přijetí                                                                              |                             | Datum vyřížení<br>Spisovil znak |                                                      |   |
| Diruh zásliky                                                                               |                             | Spisovy Zriak                   |                                                      | 4 |
| Do vlastních rukou                                                                          | Ne                          | Skartačni znak                  |                                                      | 4 |
| Do vlastních rukou komu                                                                     |                             | Spouštěcí událost skartace      |                                                      | 1 |
| Císio jednací odesitatele                                                                   |                             | <br>Datum spouštěc ( události   |                                                      | 4 |
| Počet listů                                                                                 | 1                           |                                 |                                                      | 1 |
| Počet příloh                                                                                | 1                           |                                 |                                                      |   |
| <ul> <li>Elektronické přílohy (2)</li> </ul>                                                |                             |                                 |                                                      |   |
| Nehriä: pfilchy                                                                             |                             |                                 |                                                      |   |
| test spis.docx (14.55 Kg)                                                                   |                             |                                 |                                                      |   |
| přidal Lucia Tesařová, 7. 4.                                                                | 2013 10:14:48               |                                 |                                                      |   |
| test spis xisx (a.as xa)                                                                    |                             |                                 |                                                      |   |
| přidel Lucia Tesařová, 7. 4.                                                                | 2013 10:14:48               |                                 |                                                      |   |
| Odesticial delegend                                                                         |                             | A days of defenses by           |                                                      |   |
| Odes fatel                                                                                  |                             | Adresät dokumentu               | Univerzita Karlova v Praze - Ústav v/početn/technik/ | 1 |
|                                                                                             | -                           | Datová schránka                 | vo4alow                                              |   |

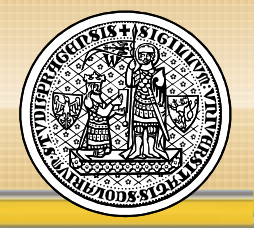

- záložka Odeslání
  - Přidat příjemce dokument je možné odeslat více příjemcům
  - Odebrat příjemce odebrat příjemce ze seznamu adresátů
  - Odeslat odeslání dokumentu vybraným příjemcům
  - Historie odeslaných exemplářů
     Dokument č. 3761

```
Číslo jednací:
Věc:
            Odpověď na Testovací zpráva 0504 02
ID
dokumentu: UKCOŽP000002
Typ
exempláře:
            prvopis
  Základní
              Odeslání
                           Související
  Již odeslané exempláře dokumentu
  Žádné záznamy v historii.
   Seznam dalších adresátů k odeslání
                            Adresát
                                                             Typ exempláře
                                                                            Způsob vypravení
                                                                                                Akce
    Univerzita Karlova v Praze - Ústav výpočetní techniky (vq4ajpw)
                                                            tento exemplář
                                                                           datovou schránkou
                                                                                               Odebrat
    Přidat příjemce Odeslat
```

#### Odpovědět na dokument – více adresátů

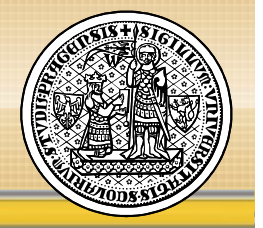

- záložka Odeslání
  - **Přidat příjemce** dokument je možné odeslat více příjemcům

| Způsob odeslá  | iní                                 |
|----------------|-------------------------------------|
| Číslo jednací: |                                     |
| Věc            | Odpověď na Testovací zpráva 0504_02 |
| ID Dokumentu:  | UKCOŽP000002001                     |
| Typ exempláře: | prvopis                             |
| Způsob ode     | slání* datovou schránkou 💌          |
| Typ exem       | pláře* prvopis 💽                    |
|                |                                     |

#### Odpovědět na dokument – více adresátů

- Vyhledání datové schránky
  - Podle názvu
  - Podle ID schránky

|             | Vyhleday     | vani dat    | ovych schranek                                        |                                     |        |
|-------------|--------------|-------------|-------------------------------------------------------|-------------------------------------|--------|
| 1           | Způsob odesl | lání Vyt    | ledávání datových schránek                            |                                     |        |
| м           |              | Název       |                                                       |                                     |        |
| e<br>n<br>u | ID sc        | hránky vq4a | jpw                                                   |                                     |        |
| þ           |              | Hied        | ej                                                    |                                     |        |
| .,          | Typ schránky | ID schránky | Název                                                 | Adresa                              | Akce   |
|             | PO           | vq4ajpw     | Univerzita Karlova v Praze - Ústav výpočetní techniky | Ovocný trh 560/5, 11636 Praha 1, CZ | Vybrat |

#### Odeslání dokumentu/exempláře vybraným příjemcům

Dokument - č. 3761

| íslo jednací:                              |                                                                                                    |                          |                                       |      |
|--------------------------------------------|----------------------------------------------------------------------------------------------------|--------------------------|---------------------------------------|------|
| ěc:                                        | Odpověď na Testovací zpráva 0504_02                                                                                                    |                          |                                       |      |
| 1                                          |                                                                                                    |                          |                                       |      |
| okumentu:                                  | UKCOŻP000002                                                                                                    |                          |                                       |      |
| yp                                         |                                                                                                    |                          |                                       |      |
| xempiare.                                  | propris                                                                                                    |                          |                                       |      |
| Základní                                   | Odeslání Související                                                                                                    |                          |                                       |      |
|                                            |                                                                                                    |                          |                                       |      |
| liž ode                                    | slané evempláře dokumentu                                                                                                    |                          |                                       |      |
| Již ode                                    | eslané exempláře dokumentu                                                                                                    |                          |                                       |      |
| J <b>iž ode</b><br>Žádné záz               | eslané exempláře dokumentu<br>znamy v historii.                                                                                                    |                          |                                       |      |
| Již ode<br><sup>Žádné</sup> záz            | eslané exempláře dokumentu<br><sup>znamy v historii.</sup><br>m dalších adresátů k odeslání                                                          |                          |                                       |      |
| Již ode<br><sup>Žádné</sup> záz<br>Sezna   | eslané exempláře dokumentu<br><sup>znamy v</sup> historii.<br>m dalších adresátů k odeslání<br><sub>Adresát</sub>                                    | Typ exempláře            | Způsob vypravení                      | Akce |
| Již ode<br>Žádné záz<br>Sezna<br>Univerzit | eslané exempláře dokumentu<br>mamy v historii.<br>m dalších adresátů k odeslání<br>Adresát<br>a Karlova v Praze - Ústav výpočetní techniky (vq4ajpw) | Typ exempláře<br>prvopis | Způsob vypravení<br>datovou schránkou | Akce |

#### Odpovědět na dokument – odeslání

- Potvrzení o odeslání dokumentu/exempláře vybraným příjemcům
- Doručenka (potvrzení o odeslané DZ) bude stažena správcem ISDS na UK a informace se automaticky zobrazí u příslušného dokumentu/exempláře

Dokument - č. 3822

| Aktuální          | exemplář k odeslání datovou schránkou na adresu vq4ajpw: odesláno |
|-------------------|-------------------------------------------------------------------|
| Číslo jednao      | ú<br>Odpověď na Tostovací zpráva 0504. 02                         |
| ID                | Oupoved na testovaci zprava 0304_02                               |
| dokumentu:<br>Typ | UKCOŽP000006                                                      |
| exempláře:        | prvopis                                                           |

| Zakiauni Odesiar | Souvisejici           |                  |      |                |           |
|------------------|-----------------------|------------------|------|----------------|-----------|
| liž odeslané e   | xempláře dokumentu    |                  |      |                |           |
| oiz oucolaric c  | Actipitate deltamenta |                  |      |                |           |
| Datum            | Příjemce              | Způsob vypravení | Stav | Datum doručení | Doručenka |

#### Vrácení dokumentu správci ISDS

 Pokud fakulta/součást usoudí, že jí doručená datová zpráva nepřísluší, vrátí ji prostřednictvím eSSL pověřené osobě

| Dokument - č. 368          | 33                                        |                                         |                      |
|----------------------------|-------------------------------------------|-----------------------------------------|----------------------|
| Číslo jednací:             |                                           |                                         |                      |
| Věc: Testovací zpráva      | 1 0504_02                                 |                                         |                      |
| ID                         |                                           |                                         |                      |
| dokumentu: UKCOŽP000001    |                                           |                                         |                      |
| Тур                        |                                           |                                         |                      |
| exemplare: prvopis         |                                           |                                         |                      |
|                            |                                           |                                         |                      |
| Základní Odeslání S        | ouvisející                                |                                         |                      |
|                            |                                           |                                         |                      |
| Upravit Odpovědět Vráce    | ní dokumentu správci ISDS yřídit dokument |                                         |                      |
|                            |                                           |                                         |                      |
| ID exempláře               | UKCOZP000001001                           | Datum vzniku exe                        | mpláře 6. 4. 2013    |
| Identifikace datové zprávy | 812295                                    | Evenneláž umístěn                       |                      |
| Typ dokumentu              |                                           | itvaru                                  | na<br>Podatelna COŽP |
| Poznámka předávajícího     |                                           | Role vlastníka eve                      |                      |
| Poznámka k exempláři       |                                           | Vlastník avempláž                       |                      |
|                            |                                           | – viastnik exemplar<br>Evzické umístění | e - 0500a            |
| Zdroj dokumentu            | přijatý                                   | exempláře                               |                      |
|                            |                                           |                                         |                      |
| Datum evidence             | 6. 4. 2013                                | Přiřazeno do spisu                      | 1 m                  |
| Datum přijetí              | 5. 4. 2013                                |                                         |                      |
| Dopis napsán dne           | 6. 4. 2013                                | Stav dokumentu                          | k vyřízení           |
| Datum poštovního razítka   | 5. 4. 2013                                | Způsob vyřízení                         |                      |
| Způsob přijetí             | datovou schránkou                         | Datum vyřízení                          |                      |
| Drub zásillov              | donie                                     | Spisový znak                            |                      |
| Druff Zasliky              | uopis                                     |                                         |                      |

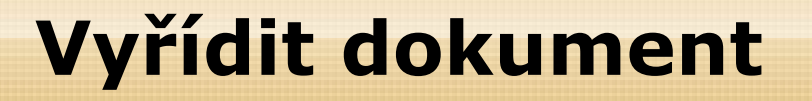

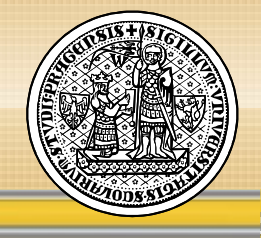

 Přijatý dokument je potřebné vytisknout a zpracovat podle stávajících pravidel na fakultě/součásti

| Přijemce:       Univerzita Karlova v Praze - Ústav výpočetní techniky, Ovocný trh 560/5, 11636 Praha 1, CZ         Doručená zpráva       Vytisknout       Uložit       Konvetovat         Všc:       Zmorňení 0/ 123 § 458         Testovać zpráva       Odesítalet       Zjisti údaje       Zmorňení 0/ 123 § 458         Odesítalet       Zjisti údaje       Zmorňení 0/ 123 § 458       Odesítalet         U právy:       Odesítalet       Zjisti údaje       Nale čí, jednocí ž ji Šát         Doručená datová zpráva       U právy:       Bornéní 0/ 123 § 458       Odesítalet         Doručená datová zpráva       Dosováři techniky:       Odesíti techniky:       Odesíti techniky:         Doručená datová zpráva       Do známy: endajov       Nale čí, jednocí čí U K       Vytavil: PoctSigium TSA - TS         Doručená datová zpráva       Do známy: vytajov       Vátě čí, jednocí čí U K       Vytavil: PoctSigium TSA - TS         Doručená datová zpráva       Do známy: vytajov       Vátě čí, jednocí čí U K       Vytavil: PoctSigium TSA - TS         Doručení datová zpráva       Do známy: endajov       Vátě čí, jednocí čí U K       Nale čí, jednocí čí U K       Nale čí, jednocí čí U K         Doručená datová zpráva tra       Odpovédět       Moinosti       Doručená datová zpráva       Informace k poli         Přílohy:       Doručená datová zprá                                                                                                    | isds.zfo -                                                                                                    | - pouze pro čtení - Software602 Form Filler                                                                     |                                                                                 |                                                                                                    |                                                 |   |                                                                                                    |
|----------------------------------------------------------------------------------------------------|----------------------------------------------------------------------------------------------------|----------------------------------------------------------------------------------------------------|---------------------------------------------------------------------------------|----------------------------------------------------------------------------------------------------|-------------------------------------------------|---|----------------------------------------------------------------------------------------------------|
| Přijemce:       Univerzita Karlova v Praze - Ústav výpočetní techniky, Ovocný trh 560/5, 11636 Praha 1, CZ         Doručená zpráva       Vytisknout       Uložit       Konvertovat         Včc:       Zabezpečení       Odesilast:       Zjistří dalje       Zmonění 0 / 123 § 456         D zpřávy:       Doručená datová zpráva       Odesilast:       Zjistří dalje       Odesilast:       Odesilast:       Vytavit: Potšinjourn TSA - TS       Datum: 54.2033 15:33:47       Byty provedený změný       Datum: 54.2033 15:33:47       Byty provedený změný       Datum: 54.203 15:33:47       Byty provedený změný       Datum: 54.203 15:33:47       Byty provedený změný       Datum: 54.203 15:33:47       Byty provedený změný       Datum: 54.203 15:33:47       Byty provedený změný       Datum: 54.203 15:33:47       Byty provedený změný       Datum: 54.203 15:33:47       Byt                                                                                                    |                                                                                                    |                                                                                                    |                                                                                 |                                                                                                    |                                                 |   | Informace o formuláři                                                                               |
| Doručená zpráva     Vylisknout     Uložit     Konvertovat       Všc:     Iestovací zpráva 6004_02     Odes ňale:     Zjistit údaje     Odes ňale:     Zjistit údaje       D zprávy:     10 zprávy: 812286     Odes ňale:     Zjistit údaje     Odes ňale:     Vytavil: Pozsí       D zprávy:     812286     Odes ňale:     Zjistit údaje     Odes ňale:     Vytavil: Pozsí       D zprávy:     Borkávy: 812286     Odes ňale:     Zjistit údaje     Odes ňale:     Vytavil: Pozsí       D zprávy:     Borkávy: 812286     Disko: 7 8 pismeno a     Nisé čis. jednosť: CJ Mist     Nisé čis. jednosť: CJ Mist       Doručená datová zpráva     Di schránky: vgdajpu     Vás čis čednosť A: SZ Mist     Nisé čis. jednosť: CJ UK       Dodáno:     S.4.2013 v15.33:47     Di schránky: vgdajpu     Vás čis čednosť A: SZ Mist       Dodáno:     S.4.2013 v15.33:47     Di schránky: vgdajpu     Vás čis čednosť A: SZ Mist       Dodáno:     S.4.2013 v15.33:47     Di schránky: vgdajpu     Vás čis čednosť A: SZ UK       Doma_ohybis_01 PRO     Možnosti     Kruám: Jilováka     Di vlištití kťamo       Přílohy:     Dima_ohybis_01 PRO     Možnosti     Informace k poli       Zavřit     Na supisovácki     Odpovádět     Odpovádět     Informace k poli                                                                                                    | Příjemce: Univerzita Karlova v                                                                                                   | Praze - Ústav výpočetní techniky, O                                                                             | /ocný trh 560/5                                                                 | , 11636 Praha 1                                                                                                    | , CZ                                            |   | Zabezpečení                                                                                         |
| Věc:       Zmochání: 0/123 §456       Vjetavil: PodSígnum TSA - TS         Ib zprávy: 812285       Univerzitá Karlova v Praze-<br>Ústav výpožetní techniky       Naše čís. jednací: ČJ MšMT       Naše čís. jednací: ČJ MŠMT         Dordéno:       Naše čís. jednací: ČJ UK       Naše čís. jednací: ČJ UK       Naše čís. jednací: ČJ UK         Dordéno:       Naše čís. jednací: ČJ UK       Naše čís. jednací: ČJ UK       Maše čís. jednací: ČJ UK         Dordéno:       Naše čís. jednací: ČJ UK       Naše čís. jednací: ČJ UK       Maše čís. jednací: ČJ UK         Dordéno:       Naše čís. jednací: ČJ UK       Naše čís. jednací: ČJ UK       Maše čís. jednací: ČJ UK         Přílohy:       Do vlastních nukou: Ano       Zakěžno doručení fteci. Nezadáno       Maže čís. jednací         Přílohy:       Doma_chyba_01.PNG       Mažnosti       Mažnosti       Mažnosti         Šádová práva* IZ       Na tuto zprávu Ize       Odpovědět       Odpovědět       Válová práva* IZ                                                                                                    | Doručená zpráva                                                                                                    |                                                                                                    | Vytisknout                                                                      | U ložit                                                                                                    | Kon vertovat                                    |   | opatřena časovým razítkem.<br>Obsah je neporušen. <u>Klikněte</u><br>pro více informací             |
| Přilohy:<br>Divna_chyba_01.PNG<br>Zavřít Na tuto zprávu ize<br>bezplatné odpovědět<br>é datová zpráva* ⊠                                                                                                    | Věc:<br>Testovací zpráva 0504_02<br>ID zprávy: 812295<br>Typ zprávy:<br>Doručená datová zpráva<br>Dodáno:<br>5.4.2013 v 15:33:47 | Odes ílate :<br>Univerzita Kar<br>Ústav výpočet<br>Ovocný trh 56/<br>1, CZ<br>ID schránky: v<br>Typ schránky: F | Zjistit údaje<br>ova v Praze -<br>ní techniky<br>/5, 11636 Praha<br>4ajpw<br>90 | Zmoonění: 0 / 123<br>Odstavec: 78 písm<br>Naše čís. jednací: (<br>Naše spisová zn.: !<br>Vaše čís. jednací: (<br>Vaše spisová zn.: !<br>K ruktém: U Nováki | § 456<br>čj M ŠMT<br>sz M ŠMT<br>čj UK<br>sz UK | E | Časové razítko<br>Vystavil: PostSignum TSA - TS<br>Datum: 5.4.2013 15:33:47<br>Byly provedeny změny |
| Dina_chyba_01.PNG           Zavřít         Na tuto zprávu lze bezplatně odpovědět           Odpovědět         Odpovědět                                                                                                    | Přílohy:                                                                                                    |                                                                                                    |                                                                                 | Do vlastních rukou:<br>Zakázáno doručeni                                                                                                    | : Ano<br>í fikcí: Nezadáno                      |   | 8                                                                                                   |
| Zavřít       Na tuto zprávu lze<br>bezplatně odpovědět       Odpovědět         sé datová zpráva* 🗵       Image: State State Stat | Divna_chyba_01.PNG                                                                                                    |                                                                                                    |                                                                                 |                                                                                                    | Možnosti                                        |   |                                                                                                    |
| á datová zpráva* 🗵                                                                                                    | Zavřit                                                                                                    | N a tuto zprávu lze<br>bezplatné odpovědět                                                                      |                                                                                 | Odpovědět                                                                                                    |                                                 |   |                                                                                                    |
| ná datová zpráva* 🗵                                                                                                    |                                                                                                    |                                                                                                    |                                                                                 |                                                                                                    |                                                 |   |                                                                                                    |
|                                                                                                    | ná datová zpráva* 🗵                                                                                                    |                                                                                                    |                                                                                 |                                                                                                    |                                                 |   |                                                                                                    |

#### Vyřídit dokument

• Detail dokumentu – vyřídit dokument

| Dokument - č. 3683                                                                                                    |                                                        |                                                                                                    |                | a til i<br>vitat b |
|----------------------------------------------------------------------------------------------------|--------------------------------------------------------|----------------------------------------------------------------------------------------------------|----------------|--------------------|
| Císio jednacť<br>Věc: Testovací zj<br>ID dokumentu: UKCOŽP000001<br>Typ exempláře: prvopis                                                                                            | práva 0504_02                                          |                                                                                                    |                |                    |
| Zäkladni Odesläni Souvise<br>U<br>U<br>Uorea Odeslan Viscentes                                                                                                    | ejőr<br>umenu aprikol 1505 (Vyrina osumen              |                                                                                                    |                |                    |
| ID exempláře                                                                                                    | UKC02P000001001                                        | Datum vzniku exempláře                                                                                             | 6. 4. 2013     |                    |
| Identifikace datové zprávy<br>Typ dokumentu<br>Poznámka předávajícho<br>Poznámka k evempiáří                                                                                          |                                                        | Exemplař umístěn na útvaru<br>Role vlastníka exempláře<br>Vlastník exempláře - osoba<br>Pyzloké umístění exempláře | Podatelna COŽP |                    |
| Zaroj aokumentu                                                                                                    | prijaty                                                |                                                                                                    |                |                    |
| Datum evidence<br>Datum přijet/                                                                                                    | 6.4.2013<br>5.4.2013                                   | Pfilfazeno do spisu                                                                                                |                |                    |
| Dopis napsán dne<br>Datum poštovního razitka                                                                                                    | 6. 4. 2013<br>5. 4. 2013                               | Stav dokumentu<br>Způsob vyřízení<br>Datamu (řízení                                                                | k vyřížení     |                    |
| Zpūsob prijetr<br>Druh zásliky                                                                                                    | datovou sonrankou<br>dopis                             | Spisovj znak<br>Spisovj znak<br>Skarta nizak                                                                       |                |                    |
| Do vlastních rukou komu<br>Číslo jednací odesílatele                                                                                                    | J.Nováka                                               | Skartaön / inúta<br>Sipouštečr (událost skartace                                                                   |                |                    |
| Počet listů<br>Počet příloh                                                                                                    | 0                                                      | Datum spoutäter fudálosti                                                                                          |                |                    |
| ⊟ Elektronické přílohy (2)                                                                                                    | 1.5<br>1.5                                             |                                                                                                    |                |                    |
| Parma: prilaty<br><u>Bobs.zfb</u> (rest on rots) [oversylable]<br>prisoal Radek Tesar, 5, 4, 2013 00x<br><u>Dima chyba 01:PNC</u> (rest ration<br>prisoal Radek Tesar, 5, 4, 2013 00x | 00:00                                                  |                                                                                                    |                |                    |
| Odesílatel dokumentu<br>Odesítatel                                                                                                    | Univerzita Karlova v Praze - Ústav v) početní techniky | Adresát dokumentu<br>Adresát dokumentu                                                                             |                |                    |

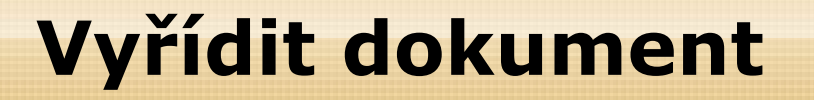

Vyřídit dokument – doplnit datum vyřízení, spisovou skupinu, podskupinu, znak, fyzické umístění

| Číslo jednací:                |                                                                                                    |                         |
|-------------------------------|----------------------------------------------------------------------------------------------------|-------------------------|
| Věc: T                        | estovací zpráva 0504_02                                                                                                    |                         |
| ID Dokumentu: U               | JKCOŽP00001001                                                                                                    |                         |
| Typ exempláře: p              | rvopis                                                                                                    |                         |
| Zadání spisové<br>zna         | ho výběrem 💌<br>ku                                                                                                    |                         |
| Spisová skupi                 | na C - Vědecko-výzkumná činnost                                                                                                    |                         |
| Spisová podskupi              | Na Cli - Granty                                                                                                    |                         |
| Spisový zn                    | ak                                                                                                    |                         |
| CIV2 - Interní programy       | ,<br>v podpory vědy UK – přijaté projekty – návrhy, posudky, smlouvy, průběžné a závěrečné zprávy (včetně tištěných výstupů z informační | ch systémů)   archivace |
| Způsob vyříze<br>Datum vyříze | ení vzato na vědomí v<br>ení 7. 4. 2013<br>musí být v rozmezí: 6. 4. 2013 – bez omezení                                                  |                         |
| Osoba, která vyříd<br>dokume  | ila Lucia Tesařová 🛒                                                                                                    |                         |
| Fyzické umísté                | předáno na odbor vědy                                                                                                    |                         |
|                               | in.                                                                                                    |                         |
|                               |                                                                                                    |                         |
|                               | and the lines                                                                                                    |                         |

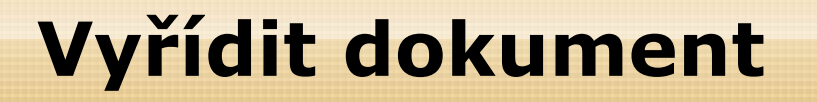

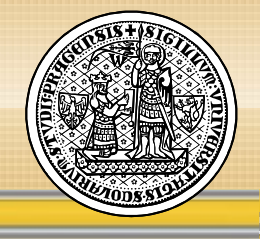

- Po vyřízení dokumentu, dokument změní stav "k vyřízení" na "vyřízený"
- Nebude se již zobrazovat ve složce Moje nevyřízené dokumenty

|      | ID exempláře                    | UKCOŽP000001001   |   | Datum vzniku exempláře     | 6. 4. 2013            |   |
|------|---------------------------------|-------------------|---|----------------------------|-----------------------|---|
|      | Identifikace datové zprávy      | 812295            |   | Europeláž uprástě a na     |                       |   |
|      | Typ dokumentu                   |                   |   | Exemplar umisten na        | Podatelna COŽP        |   |
|      | Poznámka předávajícího          |                   |   | Polo vlastníka metoližen   |                       |   |
|      | Poznámka k exempláři            |                   |   | Mastník evempláře - osoba  |                       | _ |
|      |                                 |                   |   | Evzické umístění           |                       |   |
| B    | Zdroj dokumentu                 | přijatý           |   | exempláře                  | předáno na odbor vědy |   |
| n    | Datum evidence                  | 6. 4. 2013        |   | Přiřazeno do spisu         |                       |   |
| įs – | Datum přijetí                   | 5. 4. 2013        | / |                            |                       |   |
|      | Dopis napsán dne                | 6. 4. 2013        |   | Stav dokumentu             | vyřízený              |   |
|      | Datum poštovního razítka        | 5. 4. 2013        |   | Způsob vyřízení            | vzato na vědomí       | 2 |
|      | Způsob přijetí                  | datovou schránkou |   | Datum vyřízení             | 7. 4. 2013            |   |
|      | Druh zásilky                    | dopis             |   | Spisový znak               | CII/2                 |   |
|      | Do vlastních rukou              | Ano               |   | Skartační znak             | archivace             |   |
|      | Do vlastních rukou komu         | J.Nováka          |   | Skartační Ihůta            | 10                    |   |
|      | Číslo jednací odesílatele       |                   |   | Spouštěcí událost skartace |                       |   |
|      |                                 |                   |   | Datum spouštěcí události   |                       |   |
|      | Počet listů                     | 0                 |   |                            |                       |   |
|      | Počet příloh                    | 0                 |   |                            |                       |   |
|      | □ Elektronické přílohy (2)      |                   |   |                            |                       |   |
|      | Nahrát přílohy                  |                   |   |                            |                       |   |
|      | isds.zfo (183.05 KB) Ověřit v I | SDS               |   |                            |                       | B |
|      | přidal Radek Tesař, 5. 4. 20    | 13 00:00:00       |   |                            |                       |   |
|      | Divna_chyba_01.PNG (111.        | 12 KB)            |   |                            |                       |   |

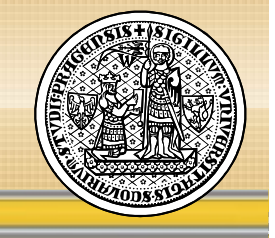

## **ODESÍLÁNÍ DOKUMENTŮ**

### Vytvoření vlastního dokumentu

#### . Povinné údaje:

- Věc (s omezením na max. 100 znaků)
- Počet listů/příloh
- Datum vytvoření
- Podací deník

Maximální velikost datové zprávy přijímané do datové schránky je 10 MB

Přípustné formáty datové zprávy dodávané do datové schránky upravuje:

Novela Vyhlášky č. 194/2009 Sb., o stanovení podrobností užívání a provozování informačního systému datových schránek

#### Vytvoření vlastního dokumentu

#### Vytvoření vlastního dokumentu

| Útvar               | Podatelna COŽP 🚽                                                                                                    |                                                                                                    |
|---------------------|----------------------------------------------------------------------------------------------------|----------------------------------------------------------------------------------------------------|
| Podací deník*       | Podací denik datových zpráv [COŽP]                                                                                                    |                                                                                                    |
| Věc*                | Standardní projekt GA ČR<br>Max. délka - 100 znaků                                                                                       |                                                                                                    |
| Poznámka            |                                                                                                    |                                                                                                    |
|                     |                                                                                                    | .13                                                                                                    |
| Počet listů*        | 1                                                                                                    |                                                                                                    |
| Počet příloh*       | 1                                                                                                    |                                                                                                    |
| Datum vytvoření*    | 7. 4. 2013                                                                                                    |                                                                                                    |
| Přílohy dokumentu — |                                                                                                    | +                                                                                                    |
| Soubor              | C:\Users\Lucia\Deskto Procházet                                                                                                    |                                                                                                    |
| Soubor              | Procházet_                                                                                                    |                                                                                                    |
|                     | Uložit                                                                                                    |                                                                                                    |
|                     | Útvar<br>Podací deník*<br>Věc*<br>Poznámka<br>Počet listů*<br>Počet příloh*<br>Datum vytvoření*<br>Přílohy dokumentu<br>Soubor<br>Soubor | Útvar Podaci denik * Podaci denik datových zpráv [COŽP]<br>Podaci denik * Podaci denik datových zpráv [COŽP]<br>Věc * Standardní projekt GA ČR<br>Max. délka - 100 znaků<br>Poznámka<br>Počet listů * 1<br>Počet listů * 1<br>Datum vytvoření * 7. 4. 2013<br>Přilohy dokumentu<br>Soubor C:\Users\Lucia\Deskto Procházet -<br>Soubor Procházet - |

### Vytvoření vlastního dokumentu - detail

| D exempláře                               | UKCOŽP000010001 | Datum vzniku exempláře 7. 4. 2013         |  |
|-------------------------------------------|-----------------|-------------------------------------------|--|
| Typ dokumentu                             |                 | Exemplář umístěn na útvaru Podatelna COŻP |  |
| Poznámka předávajícího                    |                 | Role vlastníka exempláře                  |  |
| Poznámka k exempláři                      |                 | Vlastník exempláře - osoba Lucia Tesařová |  |
|                                           |                 | Fyzické umístění exempláře                |  |
| Zdroj dokumentu                           | vlastní         |                                           |  |
| Datum evidence                            | 7. 4. 2013      | Přiřazeno do spisu                        |  |
| Datum přijetí                             |                 |                                           |  |
| Dopis napsán dne                          |                 | Stav dokumentu k vyřízení                 |  |
| Datum poštovního razítka                  |                 | Způsob vyřízení                           |  |
| Způsob přijetí                            |                 | Datum vyřízení                            |  |
| Druh zásilky                              |                 | Spisový znak                              |  |
| Do vlastních rukou                        | Ne              | Skartační znak                            |  |
| Do vlastních rukou komu                   |                 | Skartační Ihůta                           |  |
| Číslo jednací odesílatele                 |                 | Spouštěcí událost skartace                |  |
| 17 10 10 10 10 10 10 10 10 10 10 10 10 10 |                 | Datum spouštěcí události                  |  |
| Počet listů                               | 1               |                                           |  |
| Počet příloh                              | 1               |                                           |  |
| Elektronické přílohy (1)                  |                 |                                           |  |
|                                           |                 |                                           |  |

## Vytvoření vlastního dokumentu - příjemce

• Přidat příjemce

| Zakladni             | Odesiani                                    | Souvisejici                               |               |                  |      |
|----------------------|---------------------------------------------|-------------------------------------------|---------------|------------------|------|
| Již odes             | slané exe                                   | mpláře dokumentu                          |               |                  |      |
|                      |                                             |                                           |               |                  |      |
| Žádné zázr           | namy v historii                             |                                           |               |                  |      |
| Žádné zázr<br>Seznan | namy v historii<br>n <mark>dalších a</mark> | adresátů k odeslání                       |               |                  |      |
| Žádné zázr<br>Seznan | namy v historii<br>n <mark>dalších</mark> a | adresátů k odeslání<br><sub>Adresát</sub> | Typ exempláře | Způsob vypravení | Akce |

#### Vytvoření vlastního dokumentu - odeslání

| 2 <u>22</u> 2 | 1525 | 12.27 3.2 |
|---------------|------|-----------|
| Znucoh        | adaa | 10ni      |
| LOUSOD        | UUES | dill      |
|               |      | 1000      |

Způsob odeslání

| 1000         | 10 C                                      |                                          |
|--------------|-------------------------------------------|------------------------------------------|
| A later      | 1.0                                       | 1.1.1.1.1.1.1.1.1.1.1.1.1.1.1.1.1.1.1.1. |
| <b>CISIC</b> | rear                                      | <b>18 CI</b> ::                          |
|              | 1. 2. 2. 2. 2. 2. 2. 2. 2. 2. 2. 2. 2. 2. |                                          |

М

e

u

Věc: Standardní projekt GA ČR

ID Dokumentu: UKCOŽP000010001

Typ exempláre: prvopis

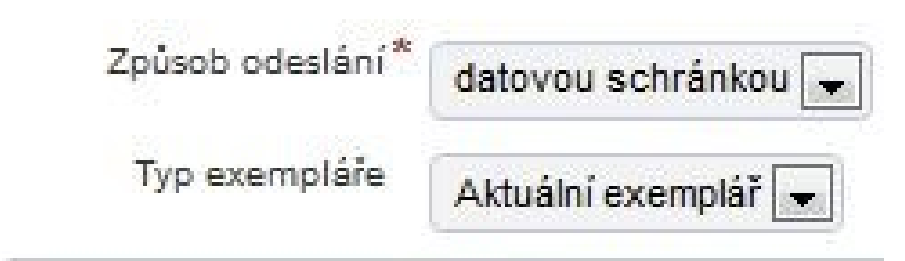

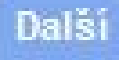

## Vytvoření vlastního dokumentu- odeslání

Vyhledání datové schránky

the second second second second

- Podle názvu
- Podle ID schránky

|    | vynieday     | vani dat    | ovych schranek                                        |                                     |        |
|----|--------------|-------------|-------------------------------------------------------|-------------------------------------|--------|
| 1  | Způsob odesl | ání Vyh     | ledávání datových schránek                            |                                     |        |
| M  |              | Název       |                                                       |                                     |        |
| n  | ID sc        | hránky vq4a | pw                                                    |                                     |        |
| þ  |              | Hied        | ei j                                                  |                                     |        |
| ., | Typ schránky | ID schránky | Název                                                 | Adresa                              | Akce   |
|    | PO           | vq4ajpw     | Univerzita Karlova v Praze - Ústav výpočetní techniky | Ovocný trh 560/5, 11636 Praha 1, CZ | Vybrat |

### Vytvoření vlastního dokumentu- odeslání

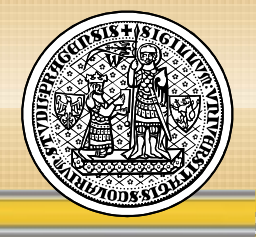

#### Odeslání dokumentu/exempláře vybraným příjemcům

Dokument - č. 3761

| íslo jednací:                               |                                                                                                    |                          |                                       |      |
|---------------------------------------------|----------------------------------------------------------------------------------------------------|--------------------------|---------------------------------------|------|
| ěc:                                         | Odpověď na Testovací zpráva 0504_02                                                                                                    |                          |                                       |      |
| 1                                           |                                                                                                    |                          |                                       |      |
| okumentu:                                   | UKCOŽP000002                                                                                                    |                          |                                       |      |
| ур                                          | 02/20/0                                                                                                    |                          |                                       |      |
| xemplare.                                   | prvopis                                                                                                    |                          |                                       |      |
|                                             |                                                                                                    |                          |                                       |      |
| Základní                                    | Odeslání Související                                                                                                    |                          |                                       |      |
|                                             |                                                                                                    |                          |                                       |      |
| Již ode<br><sup>Žádné záz</sup><br>Seznai   | slané exempláře dokumentu<br><sup>namy v</sup> historii.<br>n dalších adresátů k odeslání                                                           | T                        | 7-81                                  | A !  |
| Již ode<br><sup>Žádné</sup> záz<br>Seznai   | slané exempláře dokumentu<br><sup>namy v</sup> historii.<br>n dalších adresátů k odeslání<br>Adresát                                                | Typ exempláře            | Způsob vypravení                      | Akce |
| Již ode<br>Žádné záz<br>Seznai<br>Univerzit | slané exempláře dokumentu<br>namy v historii.<br>m dalších adresátů k odeslání<br>Adresát<br>a Karlova v Praze - Ústav výpočetní techniky (vq4ajpw) | Typ exempláře<br>prvopis | Způsob vypravení<br>datovou schránkou | Akce |

## Vytvoření vlastního dokumentu – odeslání

- Potvrzení o odeslání dokumentu/exempláře vybraným příjemcům
- Doručenka (potvrzení o odeslané DZ) bude stažena správcem ISDS na UK a informace se automaticky zobrazí u příslušného dokumentu/exempláře

Dokument - č. 3822

| Aktuální          | xemplář k odeslání datovou schránkou na adresu vq4ajpw: odesláno |
|-------------------|------------------------------------------------------------------|
| Číslo jednac      |                                                                  |
| Věc:<br>ID        | Odpověď na Testovací zpráva 0504_02                              |
| dokumentu:<br>Typ | UKCOŽP000006                                                     |
| exempláře:        | prvopis                                                          |

| liž odeslané | vompláře dokumentu |                  |      |                |          |
|--------------|--------------------|------------------|------|----------------|----------|
| Jiz Odesiane |                    |                  |      |                |          |
| Datum        | Příjemce           | Způsob vypravení | Stav | Datum doručení | Doručenk |

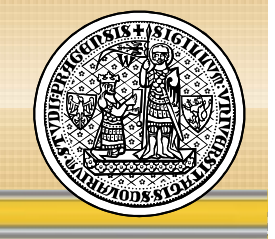

## VYHLEDÁVÁNÍ DOKUMENTŮ

## Vyhledávání dokumentů a spisů

- Vyhledávání dokumentů a spisů umožňuje vyhledat všechny dokumenty, které byly na příslušnou fakultu/součást doručeny nebo byly na příslušné fakultě/součásti vytvořeny a nebo byly odeslány prostřednictvím ISDS
- Vyhledávat je možné v textu, např. zadáním slova z názvu (Věc) dokumentu nebo použitím filtru:
  - Složka vlastní definované složky
  - **Typ** všechny / dokumenty / spisy
  - Stav k vyřízení / vyřízený / odeslaný / zrušený / k zaevidování
  - Zdroj přijatý / vlastní

#### Vyhledávání dokumentů a spisů

#### Vyhledávání

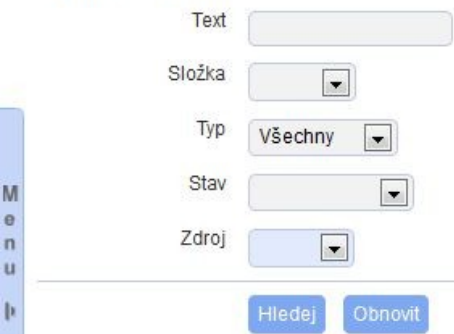

#### Počet záznamů: 10

| 🐥 Тур | 🕹 🕈 ID exempláře/spisu | 🕹 🛧 Č. j. / Spisová značka | 🕹 🛧 Věc / Název                          | 🕹 🕈 Vytvořen | Stav       | 🕹 🛧 Umístění                                  | 🐥 Typ exempláře |        | Akce               |                     |
|-------|------------------------|----------------------------|------------------------------------------|--------------|------------|-----------------------------------------------|-----------------|--------|--------------------|---------------------|
| B     | UKCOŽP000002001        | bez.Č.J.                   | Odpověď na Testovací zpráva 0504 02      | 7. 4. 2013   | k vyřízení | Podatelna COŽP- Lucia Tesařová                | prvopis         | Detail | Zařadit do složky  |                     |
|       | UKCOŽP000004001        | bez Č.J.                   | Odpověď na Testovací zpráva 0504 02      | 7. 4. 2013   | k vyřízení | Podatelna COŽP-Lucia Tesařová                 | prvopis         | Detail | Zařadit do složky  |                     |
|       | UKCOŽP000006001        | bez.Č.J.                   | Odpověď na Testovací zpráva 0504 02      | 7. 4. 2013   | odeslaný   | Podatelna COŽP-Lucia Tesařová                 | prvopis         | Detail | Zařadit do složky  |                     |
|       | UKCOŽP000005001        | bez Č.J.                   | P.S. zkouška příloh 1                    | 7. 4. 2013   | k vyřízení | Podatelna COŽP-Lucia Tesařová                 | prvopis         | Detail | Zařadit do složky  |                     |
|       | UKCOŽP000003001        | <u>bez Č.J.</u>            | Postdoktorský projekt                    | 7. 4. 2013   | odeslaný   | Podatelna COŽP-Lucia Tesařová<br>složka: GAČR | prvopis         | Detail | Upravit složku   C | )dstranit ze složky |
|       | UKCOŽP000010001        | bez Č.J.                   | Standardní projekt GAČR                  | 7. 4. 2013   | odeslaný   | Podatelna COŽP- Lucia Tesařová                | prvopis         | Detail | Zařadit do složky  |                     |
|       | UKCOŽP000008001        | bez.Č.J.                   | TEST07.04.2013                           | 7. 4. 2013   | k vyřízení | Podatelna COŽP                                | prvopis         | Detail | Zařadit do složky  | ]                   |
|       | UKCOŽP000001001        | <u>bez Č.J.</u>            | Testovací zpráva 0504 02                 | 6. 4. 2013   | vyřízený   | Podatelna COŽP<br>složka: GAČR                | prvopis         | Detail | Upravit složku 🛛 🔾 | )dstranit ze složky |
|       | UKCOŽP000009001        | bez Č.J.                   | Vytvoření vlastniho dokumentu 07.04.2013 | 7.4.2013     | odeslaný   | Podatelna COŽP-Lucia Tesařová                 | prvopis         | Detail | Zařadit do složky  | 1                   |
|       | UKCOŽP000007001        | bez Č.J.                   | test07.04.2013                           | 7.4.2013     | odeslaný   | Podatelna COŽP-Lucia Tesařová                 | prvopis         | Detail | Zařadit do složky  | 1                   |

Počet záznamů: 10

## Řazení dokumentů (vzestupně / sestupně) podle:

- ID exempláře
- Číslo jednací / Spisová značka
- Věc/Název
- Datum vytvoření
- Stav
- Typ exempláře

#### Akce:

- **Detail** zobrazí detail dokumentu
- Zařadit do složky zařadí dokument do vybrané složky
- Upravit složku umožní zařadit dokument do jiné složky
- Odstranit ze složky odstraní dokument ze složky

#### Vyhledávání použitím filtru:

Všechny přijaté dokumenty

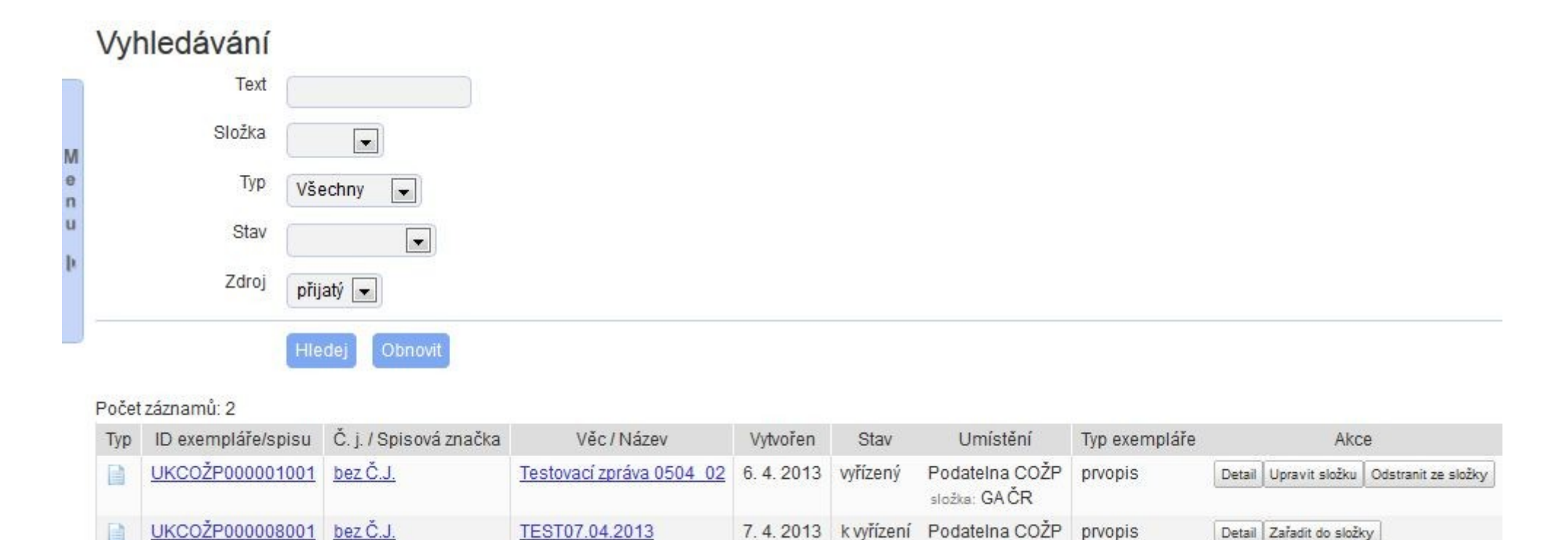

Počet záznamů: 2

- Pondělí 8. 4. 2013 v 15:30 Ukončení práce ve stávajícím DMS a odstavení provozu
- Úterý 9. 4. 2013 zahájení migrace a kontrola migrace
- Středa 10. 4. 2013 uvedení nové aplikace do provozu
  - O uvedení nové aplikace do ostrého provozu budou všichni oprávnění uživatelé informováni e-mailem

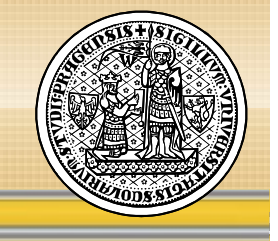

# **Dotazy** ?

## Děkuji za pozornost !